## <u>מדריך הרשמה למערכת אימות דו שלבי</u>

על מנת להירשם למערכת אימות דו שלבי בהתחברות למערכות אפקה, כגון מודל, ידיעון, פורטל, תיבת מייל ארגונית, מכונות וירטואלית של VLAB ועוד, יש לפעול כך

- 1. להיכנס לקישור זה בדפדפן https://aka.ms/mfasetup להזדהות עם מייל ארגוני וסיסמה. מומלץ לבצע את הרישום דרך דפדפן במחשב
- 2. לאשר כניסה באמצעות טלפון ע"י שליחת SMS עם קוד בן שש ספרות או שיחה. יש ללחוץ על הבחירה ולהמתין לקבלת SMS או שיחה. מומלץ להשמתמש ב SMS. במידה ונבחרה שיחה, יש לענות, וללחוץ על מקש # לאישור

| כללה האקדמית<br>דסה בתל אביב     | אפקה 🞇                                                                                                    |
|----------------------------------|----------------------------------------------------------------------------------------------------|
| adi.aha                          | ron@s.afeka.ac.il                                                                                                  |
| Verif                            | y your identity                                                                                                    |
| $\Box$                           | Text +XXX XXXXXX60                                                                                                 |
| R                                | Call +XXX XXXXXX60                                                                                                 |
| More in                          | formation                                                                                                    |
| Are you<br>https://a             | r verification methods current? Check at<br>ıka.ms/mfasetup                                                        |
|                                  | Cancel                                                                                                    |
| https://                         | forgotpassword.afeka.ac.il/FreePass                                                                                |
| 0 – חדר<br>19 יום ו':<br>8:00-12 | מרכז תמיכה והשירות: מתחם הפיקוס קומה י<br>105. שעות הפתיחה: בימים א-ה': 00-18:00<br>טלפון: 30 helpdesk@afeka.ac.il |

אם מספר הטלפון לא תקין\השתנה, ניתן לפתוח קריאה בתמיכה טכנית, ע"י שליחת מייל לכתובת helpdesk@afeka.ac.il. יש לציין פרטים מזהים כגון שם, שם משפחה, שם משתמש ומספר טלפון נייד עדכני לטובת הזדהות

| אפקה המכלת האקרפית אמרים אפקה אמרי איני איני איני איני איני איני איני אי | אפקה המכלת האפדמית 🖌                                    |
|--------------------------------------------------------------------------|---------------------------------------------------------|
| @s.afeka.ac.il                                                           | @s.afeka.ac.il                                          |
| Enter code                                                               | Approve sign in request                                 |
| We texted your phone +XXX XXXXXX60. Please<br>enter the code to sign in. | We're calling your phone. Please answer it to continue. |
| United travible? Sign in another way                                     | Having trouble? Sign in another way                     |
| More information                                                         | More information                                        |

L

https://forgotpassword.afeka.ac.il/FreePass

מרכז תמיכה והשירות: מתחם הפיקוס קומה 0 – חדר

8:00-12:30 helpdesk@afeka.ac.il 03-7688688 :טלפון

105. שעות הפתיחה: בימים א-ה': 8:00-18:00 יום ו':

להזדהות באמצעות שיטה שנבחרה, וללחוץ VERIFY, או # אם נבחרה שיחה. מומלץ SMS

| https://forgotpassword.afeka.ac.il/FreePass  |  |  |  |
|----------------------------------------------|--|--|--|
| מרכז תמיכה והשירות: מתחם הפיקוס קומה 0 – חדר |  |  |  |

.105. שעות הפתיחה: בימים א-ה': 8:00-18:00 יום ו':

8:00-12:30 helpdesk@afeka.ac.il 03-7688688 טלפון:

## במידה ונבחרה שיחה, יפתח החלון הבא

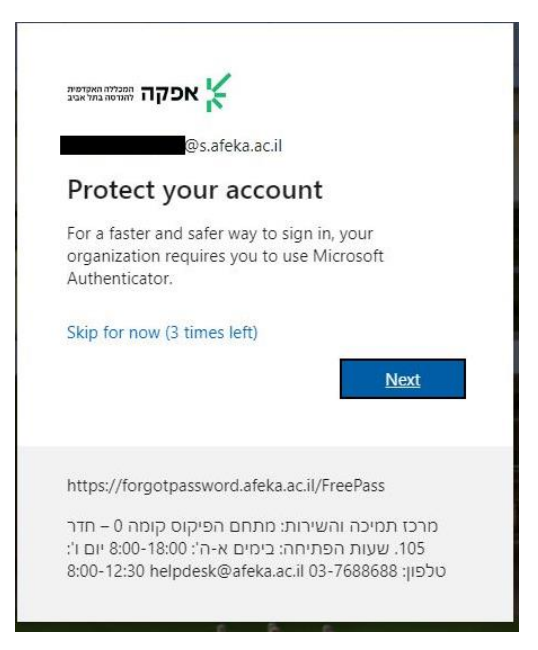

יש ללחוץ על (skip for now (3 times left) אם נבחרה אפשרות של SMS, מיד יפתח החלון הבאן הבא) הבא)

9. בחלון הבא יש לבחור את שיטות הזדהות. השיטה המומלצת והנוחה ביותר היא push חוהי הודעה קופצת בטלפון נייד בזמן התחברות, בה יש לבחור ב approve או notifications. לבחור בשיטה זו, יש ללחוץ על Add sign-in method+

| ault sign-in method: Pho | ne - text +972 60 Change |        |
|--------------------------|--------------------------|--------|
| Add sign-in method       |                          |        |
| S Phone                  | +972                     | Change |
| -                        | Last updated:            | Change |

ולבחור ב authenticator app מתוך גלגלת

|      | Add a method                        |        |  |
|------|-------------------------------------|--------|--|
| ,    | Which method would you like to add? |        |  |
|      | Choose a method                     | $\sim$ |  |
|      | Authenticator app                   |        |  |
|      | Alternate phone                     |        |  |
| /ery | Office phone                        |        |  |

ADD וללחוץ

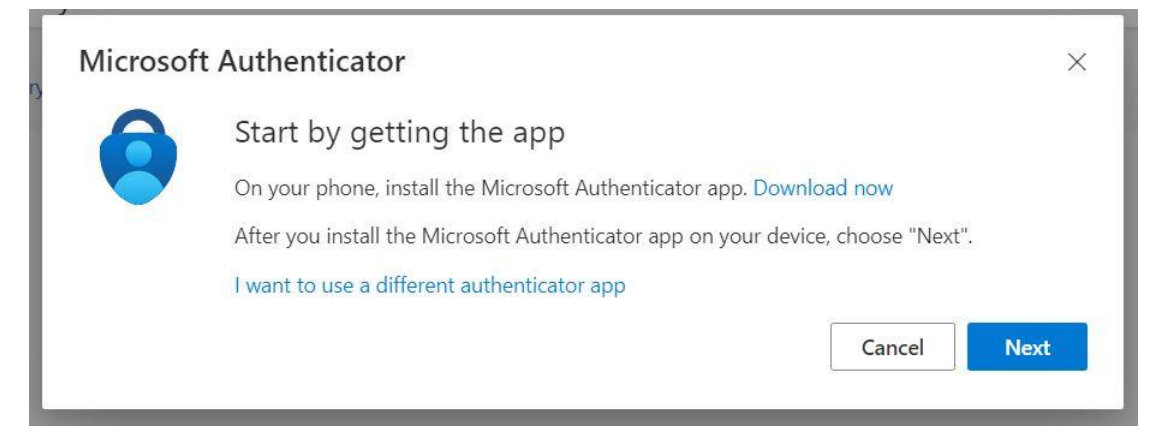

5. בשלב זה, יש להתקין את האפליקציה של Microsoft authenticator בטלפון נייד. ניתן להוריד בחנות PLAY עבור מכשירי אנדרוייד, או ב APPLE STORE למשתמשי APPLE. מי שאין ברשותו טלפון חכם, יש לבחור בשיטת הזדהות של קבלת SMS או שיחה (פירוט בהמשך) אחרי ההתקנה, יש להתחבר עם חשבון ארגוני של אפקה בתוך האפליקציה בטלפון. יש לבחור באפשרות "הוסף חשבון בעבודה או בבית ספר"

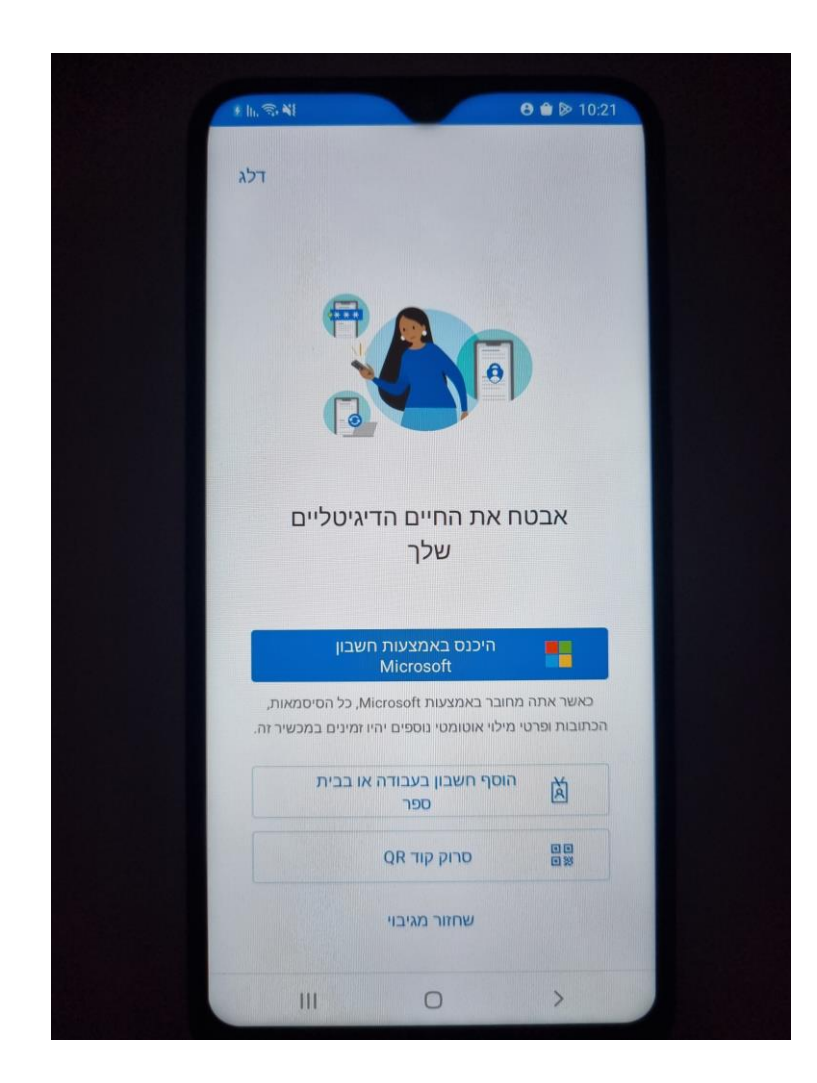

6. אחרי התחברות בטלפון נייד, יש ללחוץ NEXT בדפדפן במסך הזה

|                  | Keep your account secure                                                                                   |
|------------------|----------------------------------------------------------------------------------------------------|
| You              | ir organization requires you to set up the following methods of proving who you are.                       |
| Microso          | oft Authenticator                                                                                          |
| -                | Set up your account<br>If prompted, allow notifications. Then add an account, and select "Work or school". |
|                  | Back Next                                                                                                  |
| I want to set up | a different method                                                                                         |

המופיע על QR CODE במסך הבא, יש לפתוח את האפליקציה בטפלון נייד, ולסרוק את ה המסך. יש ללחוץ על סימן + בתוך האפליקציה בטלפון נייד, ולסרוק את ה

| Microsoft Authenticator                                                                                                    | ×  |
|----------------------------------------------------------------------------------------------------|----|
| Scan the QR code                                                                                                    |    |
| Use the Microsoft Authenticator app to scan the QR code. This will connect the Microsoft Authenticat app with your account. | or |
| After you scan the QR code, choose "Next".                                                                                  |    |
|                                                                                                    |    |
| Can't scan image?                                                                                                    |    |
| Back                                                                                                    |    |

אחרי הסריקה, יתווסף חשבונך לאפליקציה בנייד. יש להזדהות באמצעות מספרים שיופיע ממסך בדפדפן ובאפליקציה וללחוץ על YES בטלפון. אחרי זה יש ללחוץ NEXT במסך הבא

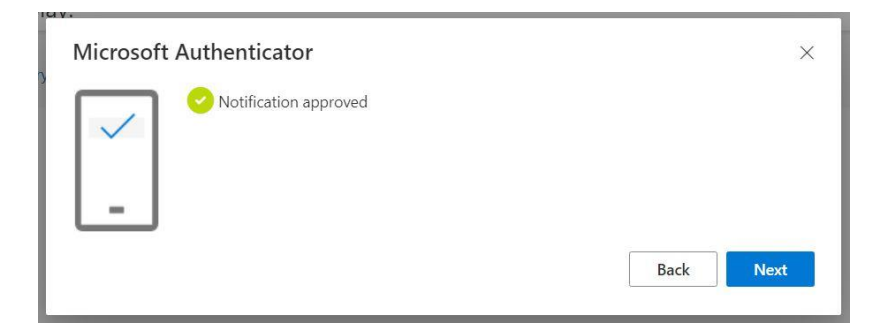

## ואז ללחוץ DONE במסך הבא

| Success!                                                                                                    |  |
|----------------------------------------------------------------------------------------------------|--|
| Great job! You have successfully set up your security info. Choose "Done" to continue signing in. <b>Default sign-in method:</b> |  |
| Microsoft Authenticator                                                                                                    |  |
| Done                                                                                                    |  |

default בשורה של CHANGE בסיום, יש לשנות את שיטת ההזדהות. יש ללחוץ על המילה sign-in method

| Secu    | urity info                    |                                               |        |
|---------|-------------------------------|-----------------------------------------------|--------|
| hese ar | re the methods you use to s   | ign into your account or reset your password. |        |
|         | alon in mathematic Disease at |                                               |        |
| )efault | sign-in method: Phone - t     | ext +972 5 bu Change                          |        |
| + Ad    | ld sign-in method             |                                               |        |
| 1 Au    | a sign in method              |                                               |        |
| C       | Phone                         | +972 5                                        | Change |
|         | - marchan                     | Last updated:                                 |        |
| •••     | Password                      | 2 hours ago                                   | Change |
|         | Microsoft Authonticator       |                                               |        |
| 9       | TVICIOSOTE AUDICATOR          |                                               |        |

app based authentication – notification ולבחור מתוך הגלגלת את

| (    | Change default method                             | $\times$ |
|------|---------------------------------------------------|----------|
| ١    | Which method would you like to use to sign in?    |          |
|      | Phone - text +972 5                               |          |
|      | Phone - call +972 54                              |          |
|      | Phone - text +972 54                              |          |
| icat | App based authentication - notification           |          |
| auth | App based authentication or hardware token - code |          |

## נללחוץ על CONFIRM

| Change default method                          |         |  |  |
|------------------------------------------------|---------|--|--|
| Which method would you like to use to sign in? |         |  |  |
| App based authentication - notification $$     |         |  |  |
| Back                                           | Confirm |  |  |

בסיום, יקפוץ חלון המאשר, שהבחירה בוצע בהצלחה

| Your default sigr | i-in method | was updated | ×  |
|-------------------|-------------|-------------|----|
|                   | Mon,        | 09:53:42 GI | мт |

9. שיטת הזדהות push notification, נראת כך

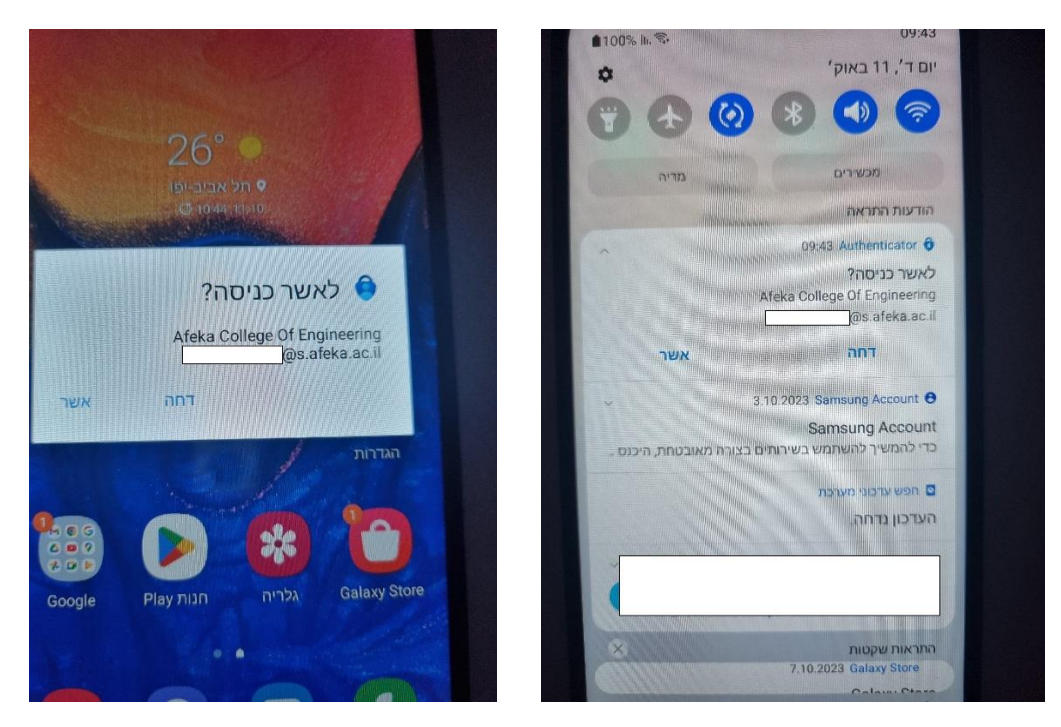

יש לבחור ב "אשר" או "דחה". לאחר אישור, יתבצע חיבור לשירות הרצוי

יש עוד אפשרויות של הזדהות

 ניתן לבחור בהקלדה של קוד בן 6 ספרות המופיע בתוך האפליקציה בנייד – יש ללחוץ על החשבון והקוד יופיע במסך שיפתח, ואז להכניס את הקוד

| ∎ In. ≪.<br>1\$3                                  | • G 🚧 🖨 10:58                          |
|---------------------------------------------------|----------------------------------------|
| Afeka College Of<br>Engineering<br>@s.afeka.ac.il | Ä                                      |
| מכשיר זה כדי לאשר הודעות                          | הודעות זמינות<br>באפשרותך להשתמש בנ    |
| 11                                                | כאינאור הכניטות שכן                    |
|                                                   | 91 495 9                               |
| ז טלפון                                           | הגדר כניסה באנמצעות<br>כניסה ללא סיפמה |
| >                                                 | שנה סיסמה 🖉                            |
| >                                                 | עדכן פרטי אבטחה 🗉                      |
|                                                   | סקור את הפעילות האו 🕥                  |
|                                                   |                                        |
|                                                   |                                        |
|                                                   |                                        |
|                                                   |                                        |
| 111                                               | 5 ×                                    |
| 10                                                |                                        |

- ניתן לקבל קוד בן שש ספרות בהודעת SMS לנייד ולהכניס אותו
  - ניתן לקבל שיחת טלפון, וללחוץ על # לאישור כניסה

שתי השיטות האחרונות, מתאימות יותר למי שאין ברשותו טלפון חכם, ולא יכול להתקין את האפליקציה.

אם רוצים להחליף את שיטת ההזדהות לקוד בן שש ספרות מתוך האפליקציה, יש להיכנס באותו app based authentication or hardware token – code ולבחור בגלגלת את CHANGE ו

אם ה CHANGE יעלם עם ניתוק של ה SESSION, יש ללחוץ על CHANGE בשורה של ה
 PHONE, ולאשר עוד פעם הזדהות, ואז האופציה של ה CHANGE תופיע שוב

| (https://mysighins.interosoft.com/security/into |
|-------------------------------------------------|
|-------------------------------------------------|

| Security info                                                                                |                              |      |
|----------------------------------------------------------------------------------------------|------------------------------|------|
| These are the methods you use to sign into your account or reset your pass                   | sword.                       |      |
| Default sign-in method: Microsoft Authenticator - notification Change                        |                              |      |
| + Add sign-in method                                                                         |                              |      |
| Password Last updated:                                                                       | Change                       |      |
| Change default m                                                                             | nethod ×                     |      |
| Microsoft Authenticator     Push multi-factor authentication (MFA)     Which method would yo | De like to use to sign in?   | lete |
| App based authentication                                                                     | ion - notification 🗸         |      |
| Lost device? Sign out everywhere App based authentication                                    | ion - notification           |      |
| App based authentication                                                                     | ion or hardware token - code |      |

confirm וללחוץ, app based authentication or hardware token – code ואז לבחור ב

אם רוצים להחליף את שיטת ההזדהות לשיחת טלפון, או הודעת SMS, יש ללחוץ על EHANGE

ולבחור את האפשרות הרצויה

text me a code – הודעת SMS בת 6 ספרות SMS

call me – שיחת טלפון ולחיצה על מקש # לטובת אישור

אחרי בחירה, יש להזדהות בשיטה שנבחרה – או שיחת טלפון ולחיצה על מקש #, או הודעת SMS עם קוד בן 6 ספרות

text אחרי שייתווסף הטלפון, יש ללחוץ על Change ולבחור בשיטה הרוציה או phone call, או

| + Add sign-in method                                       |                                               |             |          |        |
|------------------------------------------------------------|-----------------------------------------------|-------------|----------|--------|
| S Phone                                                    | +972 543199660                                | Change      |          | Delete |
| Password                                                   | Change default method                         |             | $\times$ |        |
|                                                            | Which method would you like to use to sign in | ?           |          |        |
| Microsoft Authenticator                                    | App based authentication or hardware token -  | code $\sim$ |          | Delete |
| <ul> <li>Push multi-factor authentication (MFA)</li> </ul> | Phone - call +972 543                         |             |          |        |
| Lost device? Sign out everywhere                           | Phone - text +972 543                         |             |          |        |
|                                                            | App based authentication - notification       |             |          |        |
|                                                            | App based authentication or hardware token -  | code        |          |        |

וללחוץ CONFIRM

זהו, מעכשיו, בכל כניסה לשירותים דיגיטלים של המכללה, יש לאשר הזדהות באמצעות השיטה שנבחרה.

אין לאשר בקשות לא מוכרת. יש לדווח מידית לתמיכה הטכנית, אם יש כאלה

תאריך מדוייק של הפעלת אכיפה של מדיניות זיהוי דו שלבי יופיע בהודעה נפרדת. אם לא יבוצע רישום עד תאריך זה, לא תתאפשר גישה למשאבי המכללה

עד תאריך זה, החיבור יתבצע ללא זיהוי דו שלבי

בבחירת שיטת הזדהות push notification, בכניסה לתיבת מייל ארגונית דרך דפדפן, השיטה תהיה ע"י התאמת מספרים בין טלפון נייד לדפדפן. בהתחברות לשאר השירותים, כמו מודל, ידיעון ועוד, יקפוץ חלון של "אשר" ו "דחה"

בכל שאלה או בעיה טכנית, ניתן לפתוח קריאה במרכז תמיכה ע"י שליחת מייל לכתובת זו <u>helpdesk@afeka.ac.il</u>. מי שאין ברשותו חשבון מיקרוסופט של המכללה, ולא מצליח להתחבר לחשבון, יש לפתוח פניה במערכת

בהצלחה